## バージョンアップのお知らせ

兵庫 XP/Vista/7/8/10/11 版

令和4年7月1日から尼崎市の乳幼児等医療、こども医療について制度変更がありましたので対応しました。

下記の表のとおり負担金の算定方式が変更されました。

表中で「種別の変更」が「必要」とあるものは、「カルテ入力」で「データ更新」を行い医療証の「種別」を変更してください。

このとき「データ更新」を忘れないようにしてください。

誤って「データ更新」を行わずに「種別」を変更すると過去のデータまで変わってしまいますので注意してください。

負担金の算定方式が変更になっていても「種別の変更」が「不要」となっているものは、コンピュータが自動で対応しています。

## 患者様の所得区分などが変更になっている場合もありますので、医療証を必ず確認してください。

| 年齡区分      | 公費負担者番号  | 所得区分 | 令和 4 年 6 月 30 日まで       |                | 令和4年7月1日から              |                    | 括即の本面 |
|-----------|----------|------|-------------------------|----------------|-------------------------|--------------------|-------|
|           |          |      | 負担金                     | 入力時の種別         | 負担金                     | 入力時の種別             | 性別の変更 |
| 0 歳児      | 80280035 | なし   | 負担なし                    | 乳幼児(負担金0円)     | 負担なし                    | 乳幼児(負担金0円)         | 不要    |
| 未就学       |          | 一般   | 負担なし                    | 乳幼児(負担金0円)     | 負担なし                    | 乳幼児(負担金0円)         | 不要    |
|           |          | 低所得  | 負担なし                    | 乳幼児(負担金0円)     | 負担なし                    | 乳幼児(負担金0円)         | 不要    |
|           | 81280034 | 県基準超 | 合計金額の3割から<br>800円/月2回まで | 乳幼児            | 合計金額の3割から<br>800円/月2回まで | 乳幼児                | 不要    |
| 小 1~3 年   | 80280035 | 低所得  | 合計金額の3割から<br>600円/月2回まで | 乳幼児(低)         | 負担なし                    | 乳幼児 (負担金 0 円)      | 必要    |
|           |          | 一般   | 合計金額の3割から<br>800円/月2回まで | 乳幼児            | 合計金額の3割から<br>400円/月2回まで | 乳幼児                | 不要    |
|           | 81280034 | 県基準超 | 対象外                     | 無し             | 合計金額の3割から<br>800円/月2回まで | 乳幼児                | 必要    |
| 小 4~中 3 年 | 47280037 | 低所得  | 2 割負担                   | こども(2 割/1 割負担) | 負担なし                    | こども (負担金 0 円)      | 必要    |
|           |          | 一般   | 2 割負担                   | こども(2 割/1 割負担) | 合計金額の2割から<br>400円/月2回まで | こども(2割/1割負担)       | 不要    |
|           | 48280036 | 県基準超 | 対象外                     | 無し             | 合計金額の3割から<br>800円/月2回まで | こども (800 円まで月 2 回) | 必要    |

## 「バージョンアップの手順」

WindowsXP/Vista/7の場合の手順

- 1. コンピューターの電源を入れ WindowsXP/Vista/7を起ち上げます。
- 2. 既に起動しているときは、「カルテ入力」など、全てのプログラムを終了させてください。
- 3. 同封の CD を CD ドライブにセットします。
- 4. 「自動再生」ウィンドウが表示された場合、「メープルバージョンアップを起動する」をクリックします。 (このウィンドウは OS によっては表示されません、表示されない場合は 5 に進んでください。)
- 5. 「バージョンアップ 2022 年 07 月 06 日 兵庫 XP/Vista/7/8/10/11 版」の画面が表示されます。
- 6. 「実行」をクリックします。
- 7.「バージョンアップを正常に終了しました」のメッセージが表示されたら、「OK」をクリックします。
- 8. CD をドライブから取り出してください。
- 9. バージョンアップは終了です

Windows8/10/11 の場合の手順

コンピューターの電源を入れ Windows8/10/11 を起ち上げます。 1. 既に起動しているときは、「カルテ入力」など、全てのプログラムを終了させてください。 2. 「メンテナンス」エルデオンスを呼び出します。 3. 同封の CD を DVD ドライブにセットします。 4. 5 「バージョンアップの実行」をクリックします。 2 単連整骨純 - メンテナンス ドライブにバージョンアップのディスクをセットして[バージョンアップの実行]を押してください バージョンアップの実行 (Enter) r (ESC) **把**込先 016-08-08 0 「バージョンアップのファイルが見つかりません。」の表示が出た場合は、「▼]をクリックして「読込先」を 6. DVDドライブに変更した後、再度、「バージョンアップの実行」をクリックします。 「バージョンアップのファイルが見つかりません。」の表示が出ない場合は7に進んでください。 フォルダーの参照 2 高速販売除・ポンテナンス フォルダを選択してください。 ドライブにバージョンアップのディスクをセットし て[バージョンアップの実行]を押してください > 🚽 DVD RW ドライブ (D:) マ 📮 PC ションをすべて終了してから実行してください PC
ダウンロード
ダウンロード
デスクトップ
デネクトップ
デキュメント
ジ デュジック
ジ ジナオ
ビデオ
ジ ビグチャ
Windows() ミージョンアップの実行 (Enter) 把这先 <sup>1]</sup>:\* T 確認 X パージョンアップ記録 2018-08-08-08-08-32-58 2018-10-04-10-13-12 2018-10-50-09-34-37 2018-05-30-09-34-37 2018-05-30-10-28-28 2018-08-28-08-08-28 2018-08-08-08-10-10-28-28 2018-10-10-10-28-21-34 78月 78月 78月 //・ジョンアップのファイルが見つかりません > Windows (C:) > - DVD RW ドライブ (D:) = Books = DCIM OK OK ++>\tell 「バージョンアップ 2022 年 07 月 06 日 兵庫 XP/Vista/7/8/10/11 版」の画面が表示されます。 7. 8. 「実行」をクリックします。 9. 「バージョンアップを正常に終了しました」のメッセージが表示されたら、「OK」をクリックします。 10. CD をドライブから取り出してください。 11. バージョンアップは終了です

> 令和4年7月6日 TEL 06-6841-7515 有限会社 メープル